## 神机妙算 BIMAI 配模软件问题答疑

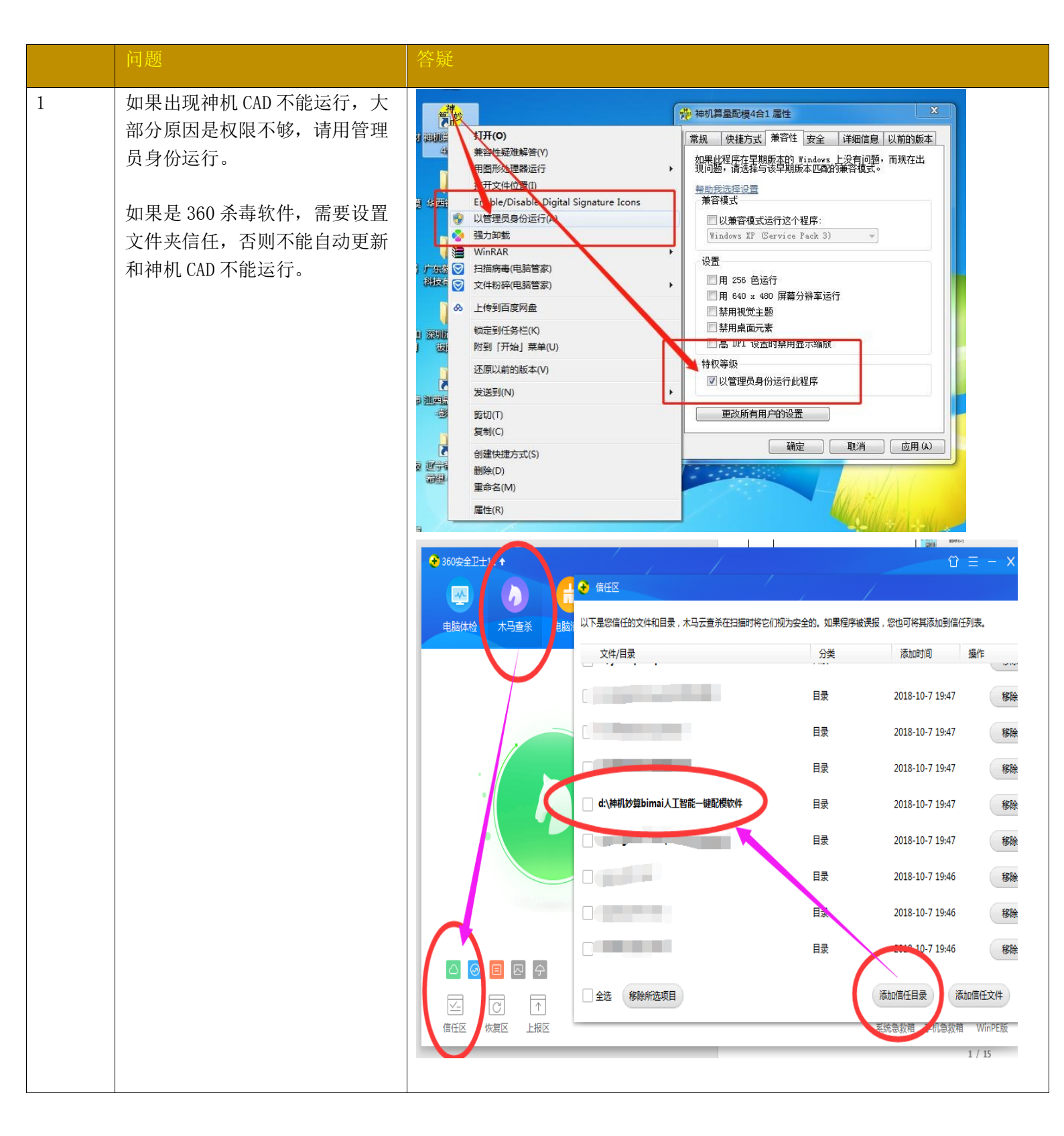

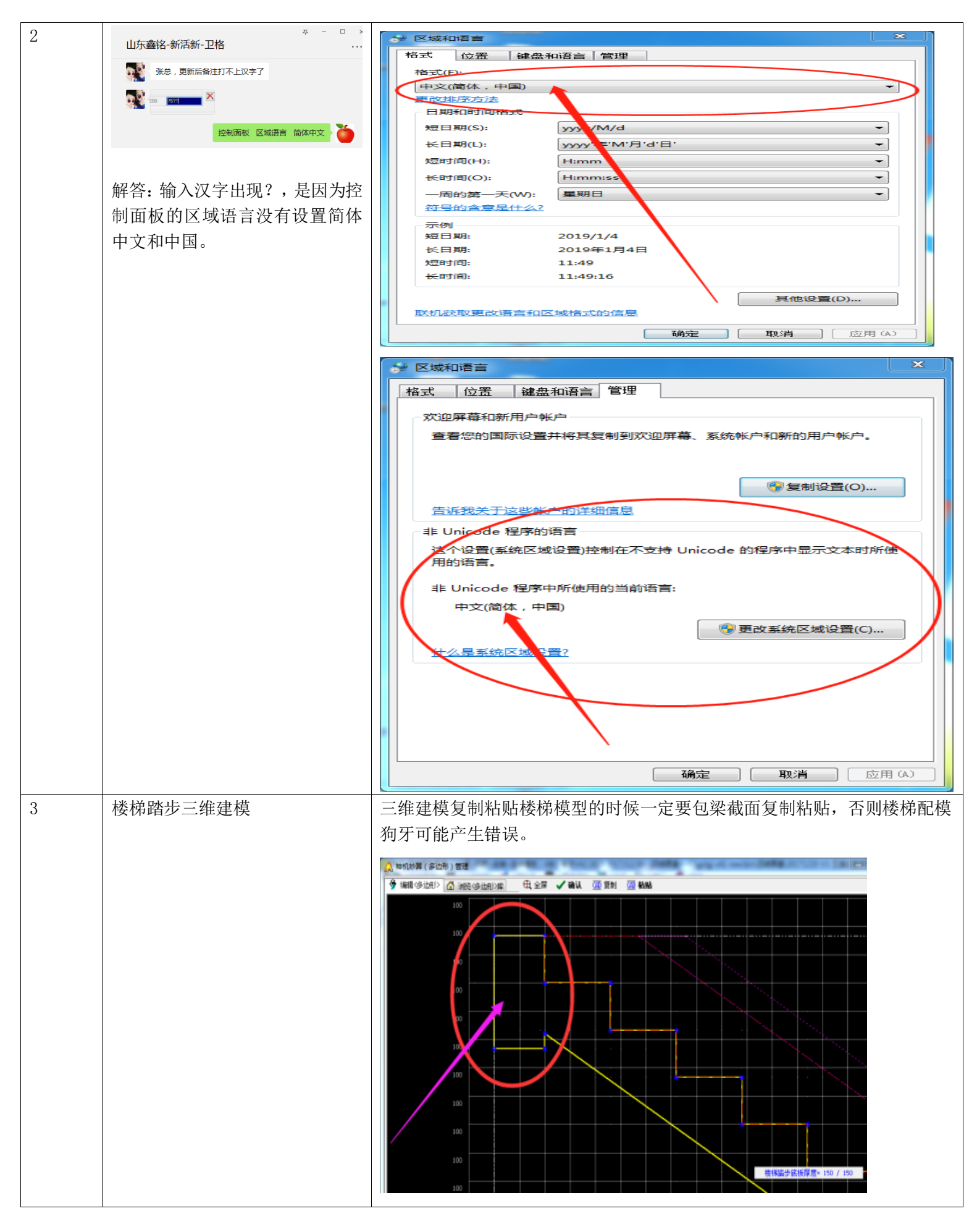

| 4 | 如果出现电脑空格键失效的情况          | 如果出现电脑空格键失效的情况,软件自动更新一下就可以解决。                                                                                                    |
|---|-------------------------|----------------------------------------------------------------------------------------------------|
| 5 | 模板编码中"?"表示什么            | 神机-四維國形算量-(1)         ● 打开(四維算量)         ● 打开(四維算量)         ● 「「」         ● 「」         ● 「」         ● 「」         ● 「」         ● 「」         ● 「」         ● 「」         ● 「」         ● 「」         ● 「」         ● 「」         ● 「」         ● 「」         ● 「」         ● 「」         ● 「」 |
|   |                         | 1100 B 300 ?起孔80                                                                                                    |
| 6 | 画企口注意事项                 | 纵向企口的标高要手动输入,两端各自延伸一个企口的厚度,这样才能保证<br>企口交接处底部齐平。                                                                                                    |
| 7 | 当飘窗出现上下盖板支撑不在同<br>一直线上时 | 可用模板编辑修改【多选标高上下镜像】命令。首先把下飘窗模板多选删<br>除,多选上飘窗底板,输入镜像线标高,即(上标高+下标高)/2,即可。                                                                                                    |
| 8 | 如何识别阳台栏杆预埋件?            | 在软件 CAD 界面, 【导出】菜单下的【识别水平贴片】发送到四维算量。                                                                                                    |

| 9  | 如何绘制墙柱固定片?            | 在原始模型编辑修改下【画凹凸贴片】中选择【凹 墙贴片】, 依次输入宽度、厚度、隔断起点(是指距离感应线底部起始高度)、隔断间距(是指两个固定片的间距)、隔断数量即可。 |
|----|-----------------------|-------------------------------------------------------------------------------------|
|    |                       |                                                                                     |
| 10 | 如何绘制缺口梁?              | 感应线放在梁边, 按空格键在原始模型【画凹凸贴片】中选择【直凹方<br>管】, 输入相应参数即可。                                   |
| 11 | 如何设置楼面外转角自动拆分为<br>C 槽 | 在参数设置【龙骨支撑C槽】插页下,勾选【外转角自动拆分为C槽】,扣<br>减计算即可。                                         |

| 12 | 如何单个绘制梁贴片墙贴片等辅件? | 在四维算量【线】界面下,线属性新建可选择梁贴片、墙贴片、踢脚线、槽<br>钢、缩墙缩梁等。                                                                                                    |
|----|------------------|----------------------------------------------------------------------------------------------------|
|    |                  | 示。<br>1900 2400 2400 第補恩<br>1900 2400 700 第<br>700 1 2400 100 100 100 100 100 100 100 100 100                                                                 |
| 13 | 软件出现安装包损坏        | 可能是由于被电脑安装的杀毒软件所查杀。解决方法就是将其设置成信任模式即可。                                                                                                    |
| 14 | 软件中模板的沾灰面积检查     | 在【模】界面下可用鼠标拉开检查。计算方法是累加每个三角形的面积,如<br>果对不上可能是缺少三角形或者多余三角形。          「「「「」」」」」」       正可在原始模型         下,先按 SHIFT 键选中墙柱梁板,空格键点击【选中构件统计工程量】,便<br>会弹出窗口显示以便进行相应核对。 |

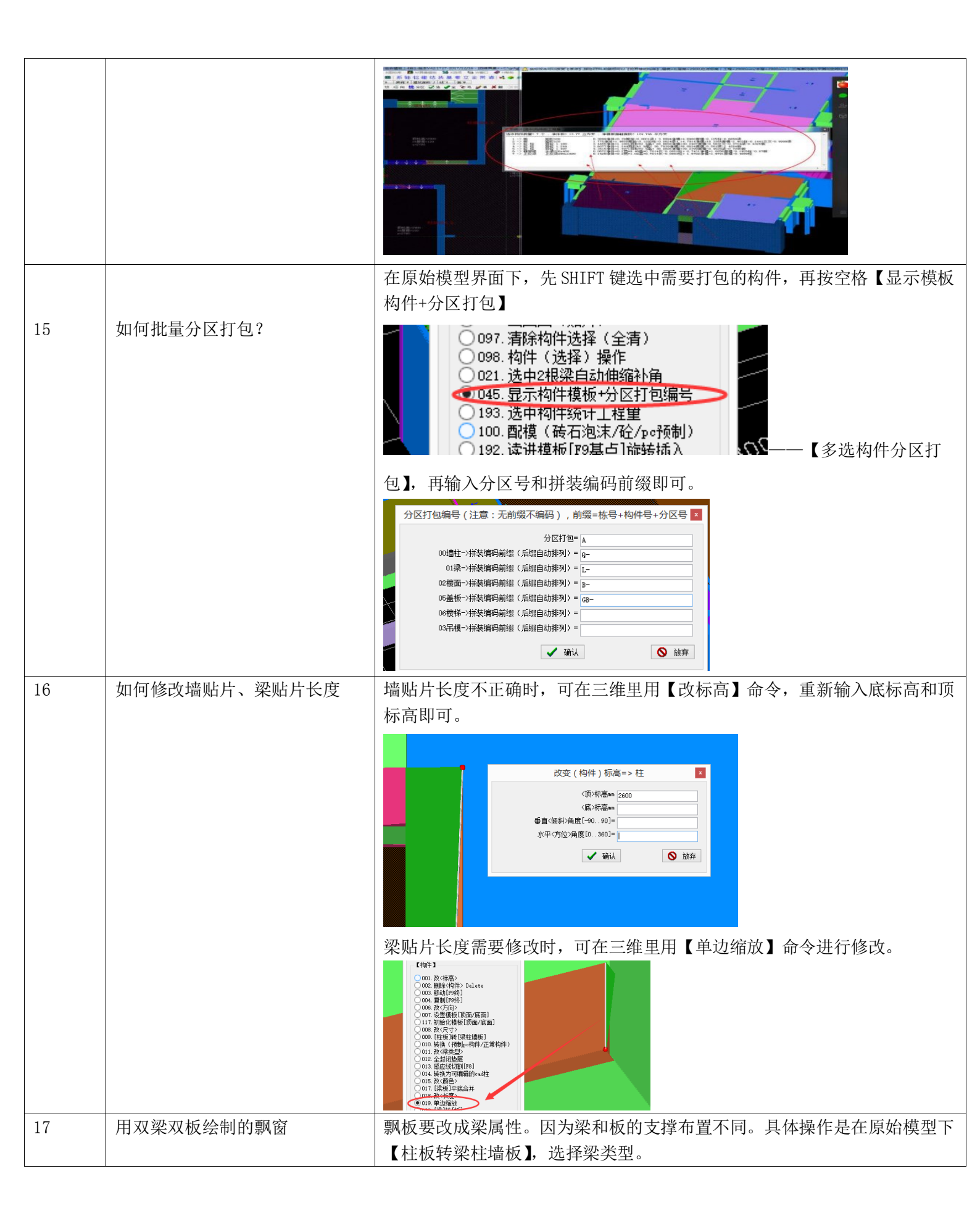

|    |       |               | 004. 展り[1995]       ●         005. Ro 7(m)       ●         011. 7 31% (化板板顶面/低面)       ●         011. 7 31% (化板板顶面/低面)       ●         011. 8 2 34 54       ●         011. 8 2 34 54       ●         011. 8 2 34 54       ●         011. 8 2 34 54       ●         011. 8 2 34 54       ●         011. 8 2 34 54       ●         011. 8 2 34 54       ●         011. 8 2 34 54       ●         011. 8 2 34 54       ●         011. 8 2 34 54       ●         011. 8 2 34 54       ●         012. 8 34 54       ●         013. 8 2 34 54       ●         014. 5 2 34 54       ●         015. 7 2 44 54 30 70 # 80 10 + 84 54       ●         016. 9 45 54 56       ●         017. 12 54 11 # 12 5       ●         018. 12 54       ●         019. 12 55 56       ●         019. 12 56 56       ●         010. 12 57 56       ●         011. 12 56 56       ●         111. 12 56       ●         111. 12 56       ●         111. 12 56       ●         111. 12 56       ●         111. 12 56 |
|----|-------|---------------|----------------------------------------------------------------------------------------------------|
| 18 | 1.    | 外墙线条如何绘<br>制? | □<br>如果用【线】属性绘制的话,转角处出现不闭合状态。所以建议用【梁】属<br>性绘制。转角处自动闭合                                                                                                    |
|    |       | ניתן <b>:</b> |                                                                                                    |
|    |       |               |                                                                                                    |
| 19 | 2.    | 如何绘制洞口预制      | 在四维算量【板洞】界面下属性新建,选择相应的铝模盒子即可绘制。                                                                                                    |
|    |       | <b>温</b> 丁 :  | ● ■ ● ● ● ● ● ● ● ● ● ● ● ● ● ● ● ● ● ●                                                                                                    |
| 20 | 如何解决梁 | 错板、柱错梁?       | 当把构件导入到四维算量的时候,软件会自动错缝检测,并以红色文字形式标注,解决方法,出现【梁错板】的情况意思是梁板之间有缝隙,可在                                                                                                    |
|    |       |               | 【板】界面下用【单边】命令,把板边伸入梁边线以内即可。                                                                                                    |
|    |       |               |                                                                                                    |
|    |       |               | 出现【柱错梁】的情况意思是梁和墙柱错开,可在【梁】界面下用【对齐】<br>命令,先选择梁的一边,再选择墙柱的一边,即可自动对齐。                                                                                                    |

|    |               | 修改好之后可鼠标右键选择【梁与墙柱板错缝 0.1-10MM】检测, 直到没有<br>红色标注出现即可完成修改。                                                                                                    |
|----|---------------|----------------------------------------------------------------------------------------------------|
| 21 | 如何结合平面三维同步检查? | 在三维【铝】的界面下,右键洗择【拼装图三维/平面同步编辑修改】,即可                                                                                                    |
|    |               | 正二地 化硝化 的方面 中方相 使送到 化 的方法 中 的 动 的 前 中 沙 化 可<br>在 左 下 方 出 现 拼 装 图 ,                                                                                                    |
|    |               |                                                                                                    |
| 22 | 软件编辑修改注意事项    | 软件编辑修改之后不可再扣减计算,否则模板全部初始化。所以在模板进行<br>编辑修改之前,严格按照【模板优化操作和注意事项】的顺序进行检查。<br>Intercentional Content of Content of Cont |

| 23 | 如何制作一头或者两头端封的<br>IC ?  |                                                                                                    |
|----|------------------------|----------------------------------------------------------------------------------------------------|
| 94 | 加有仍要继续侧折上欧正法拉的         | 在三维模型编辑修改卜空格键选择【设置C槽上卜左石端封】                                                                                                    |
| 24 | 如何以直夜梯则极与踏少足按的<br>销钉孔? |                                                                                                    |
| 25 | 如何布置楼梯支撑?              | sa art (name / rotation<br>sa art (name / rotation<br>sa art (name / rota |
| 26 | 模板如何光面开孔?              |                                                                                                    |
| 27 | 如何改变楼面板方向(箭头已          | 在编辑修改房间操作下,首先选择感应线方向同布板方向一致,点击保存感                                                                                                    |
|    | 设置好)                   | 应线。然后鼠标对着箭头变成红色,点击【提取保存的感应线为布板方向】                                                                                                    |
|    |                        | 再扣减计算即可。                                                                                                    |
|    |                        | <ul> <li>(1) (1) (1) (1) (1) (1) (1) (1) (1) (1)</li></ul>                                                                                                    |

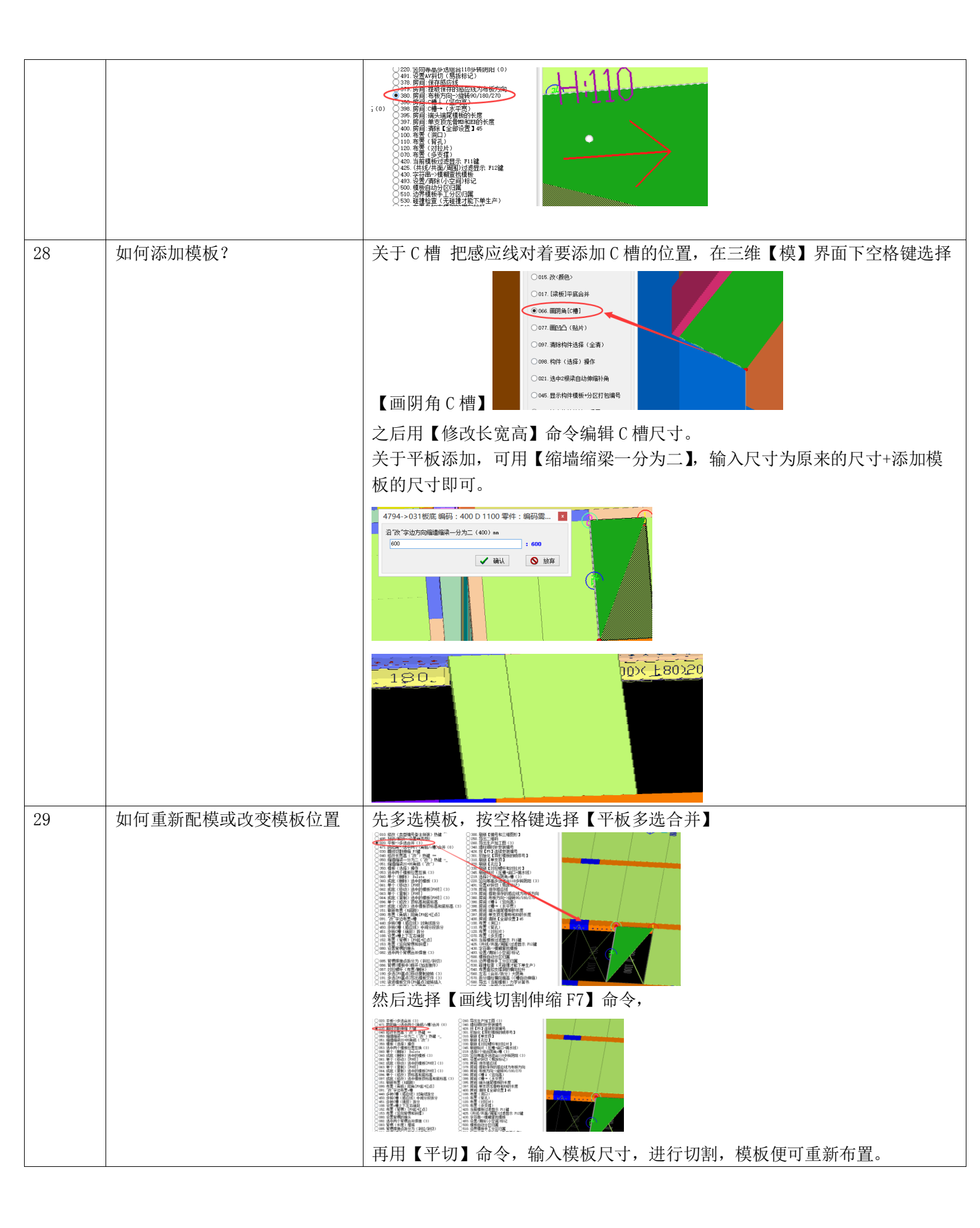

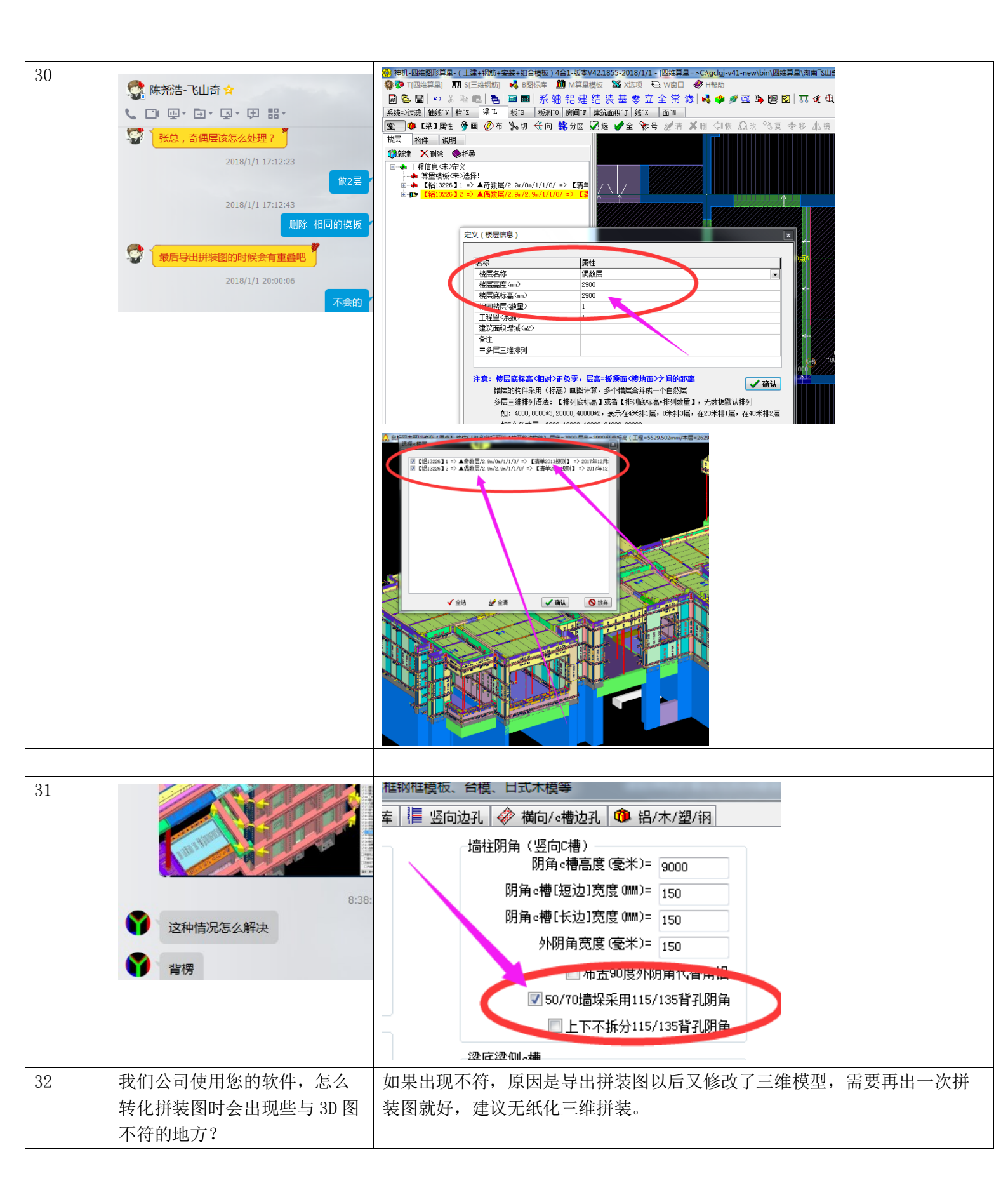

用 sjmscad. exe 平面转三维识别提取之前,需要把天正格式的深化图纸用命 令 TSAVEAS 转 T3 格式,如果 T3 格式的文件尺寸大于 5 兆,可以肯定文件里 **C** 面有很多没有用的垃圾需要清理,使用 AUTOCAD 的清理命令 PU,然后保存, 张总,软件打开深化图识别完成后准备保存,但是

|    | 一直保存失败,是什么原因呢                                                             | 20 兆的深化图 pu 以后应该小于 1 兆。                                                                                                    |
|----|---------------------------------------------------------------------------|----------------------------------------------------------------------------------------------------|
|    | 以前没有这情况                                                                   | Autodesk AutoCAD 2016 5季 液化面 dwg                                                                                                    |
|    | 2018/1/28 14:18:09                                                        |                                                                                                    |
|    | <ul> <li>         が这样 1%就一直不动了         ЭП18/1/2014/10-441     </li> </ul> | Image: State State Sta |
|    |                                                                           | ByLayer       ByLayer       ByCaler         Image:       Image:       Image:         Image:       Image:       Image:                                                                                                    |
| 34 | 这个硬定位是干啥的?                                                                | 如果屏幕上没有捕捉点,必须精确定位,可以在硬定位窗口输入坐标强制定                                                                                                    |
|    |                                                                           | 位。<br>建议使用导入建筑结构 cad 底图定位,也可以导入楼梯平面大样图定位,楼<br>梯大样图需要使用底图移动功能才能和四维算量的三维构件重叠在一起。                                                                                                    |
| 35 | 这个命令呢?我一直没用到过<br>051. 缩墙缩梁20+85角铝("改")                                    | 北方的建筑,剪力墙和连梁经常变截面,从 200 缩小到 180,可以用这个命令<br>做变层,180 宽度的模板+85 宽度的角铝 和 180 宽度的模板+65 宽度的角<br>铝,也就是说通过换角铝宽度来解决缩墙缩梁问题。                                                                                                    |
| 36 | 这个命令一般什么时候用呢?<br>② 219. 选择2个组合阴角c槽(0)                                     | 主要用在楼梯上,楼梯踏步和楼梯梁如果没有采用捕捉点对准画,会出现几<br>个毫米的误差,软件就不会自动布置阴角 c 槽,用这个命令可以强制合并成<br>阴角 c 槽。                                                                                                    |

33

2010/1/20 14.10.11

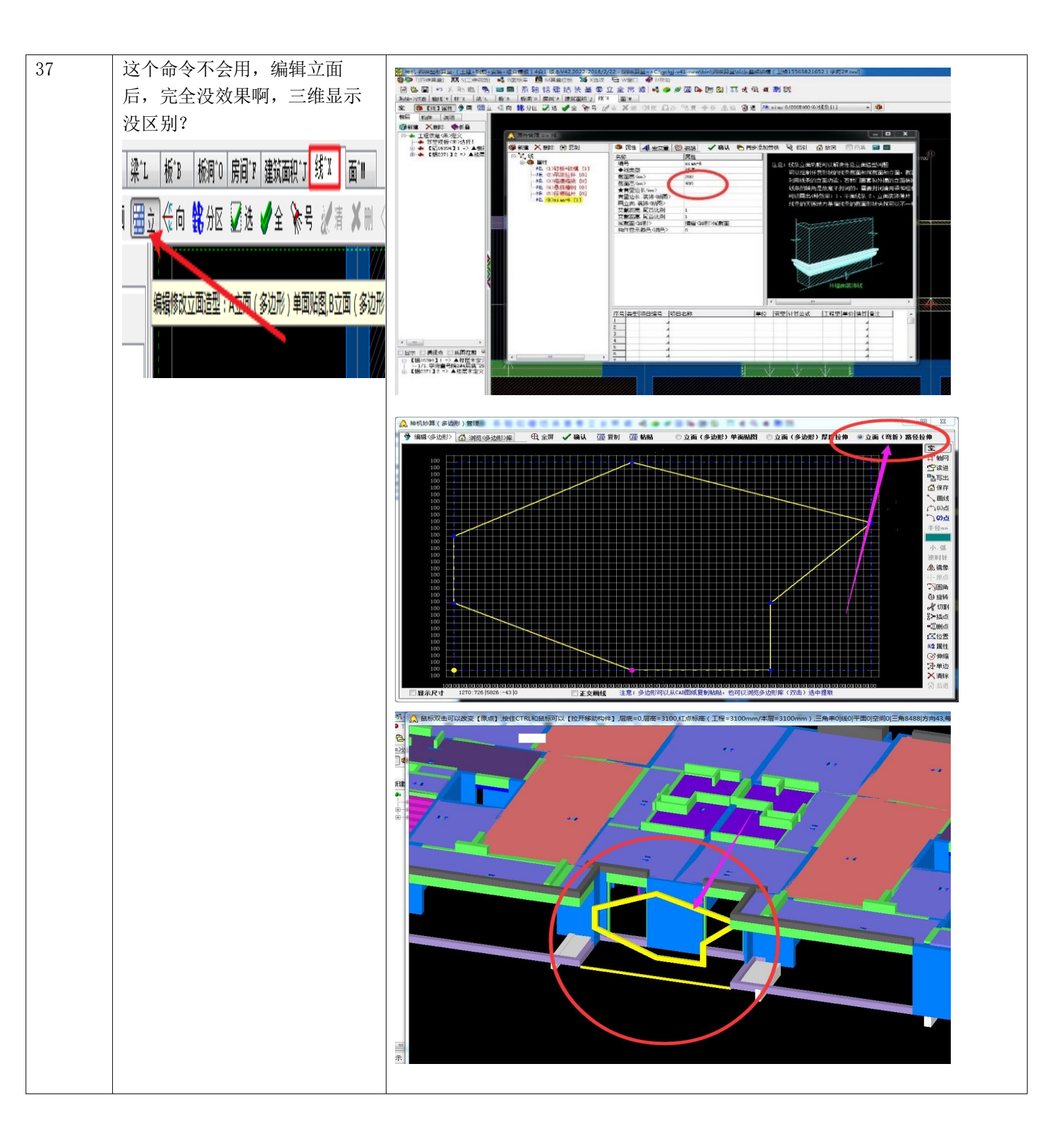

| 38 | 张总,编码我还有这五个选项设研究出来,请<br>您——指点》语音也可以,打字也行。                                 | <ol> <li>1、关闭阴阳角顶自动伸缩选项:不勾选阴阳角顶软件自动伸缩平齐。</li> <li>2、关闭r底脚自动伸缩选项:不勾选r底脚的高度从10-50之间自动伸缩,确保上面的墙柱模板高度是50的倍数。</li> <li>3、竖向模板编码=宽前x高后选项:不勾选梁侧模板和墙柱模板编码是型材宽度在前面x长度在后面,勾选是宽度在前面x高度在后面。</li> <li>4、墙柱分类编码不合并选项:不勾选墙柱对拉和墙柱不对啦和墙柱阴角外模板,即使编码设置相同也不合并在一起。</li> <li>5、编码不加起孔高度选项:竖向模板与边上的模板需要用孔位连接,不勾选编码后面加上非50起孔高度,起孔高度是指冲第一个孔的高度,比如?60?</li> <li>70?80?90。</li> </ol> |
|----|---------------------------------------------------------------------------|----------------------------------------------------------------------------------------------------|
| 39 | 能不能修复一下@苹果:这个版<br>本的软件识别墙梁贴片怎么老<br>是偏位?有时候还会改变宽<br>度,100宽的发送过去变200宽<br>了。 | @朱金达-青岛两仪 @湖南晟通-正耀科技-李新:如果是矩形不要炸开,炸开以后会变成4条,因此跑偏;建议单线和宽线画压槽贴片启口滴水线;单线宽线用中心线压住墙柱梁的边线画,软件配模的时候会自动移位对齐。                                                                                                    |
| 40 | J。<br>对拉螺杆 和 钢筋工字钢碰撞<br>避让 操作流程:                                          | <ul> <li>1、设置(cad墙柱定位图)工作区,设置坐标原点,设置层高;</li> <li>2、隐藏其它图层,屏幕上只显示墙柱钢筋,框选识别主第4;</li> <li>4、隐藏其它图层,屏幕上只显示短肢剪力墙,框选识别柱轮廓;</li> <li>5、发送【主筋、工字钢、柱轮廓】到四维算量,三维显示、点击只显示对拉螺杆和钢筋;</li> </ul>                                                                                                    |

|    |                                               | 4,比例=57.62236,角x=295.4/z=314.8                                    |
|----|-----------------------------------------------|-------------------------------------------------------------------|
|    |                                               |                                                                   |
| 41 | 一种机配模软件的自动纠错功能<br>尽可能不要关闭,一体型材需<br>要勾选才能自动编码。 | 中国の地域に加たしまれたします。         日本日本のは、日本のは、日本のは、日本のは、日本のは、日本のは、日本のは、日本の |